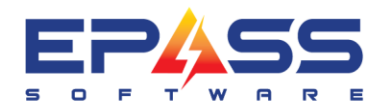

# How to Edit an Incorrect Shipped Serial:

This document will walk you through different scenarios and how to correct an incorrect shipped serial

## Scenario 1:

The wrong Serial barcode was scanned and the correct one is in inventory.

To correct this, you would use the Sales Changes option under Serial Inventory Menu

|                     | an AF loois Wildow Help                                                       |
|---------------------|-------------------------------------------------------------------------------|
| Maintenance         | III 🖗 🗐 🖳 🕼 🕼 🕼 🖉 III 😵 💷                                                     |
| Scan Serial         |                                                                               |
| Serial              |                                                                               |
| Purchase            |                                                                               |
| Written             |                                                                               |
| Transfer            |                                                                               |
| Transfer Requests   |                                                                               |
| Update Model        |                                                                               |
| Update Key          |                                                                               |
| Supplier Price List | 🕒 Serial Sales 📃 🗉 🎫                                                          |
| Color Channer       | Search Options Click here to make this your default Search                    |
| Sales Changes       | Search For By Invoice   Matching Start of Field                               |
| Wireless Inventory  | Search                                                                        |
| Reports 1           | AND V For By Model V Matching Start of Field V                                |
| Reports 2           | Model Description Serial # Loc Invoice # Sold To Date Sold Cost List Returned |
| Utilities •         |                                                                               |
| oundes .            |                                                                               |
|                     |                                                                               |
|                     |                                                                               |
|                     |                                                                               |
|                     |                                                                               |
|                     |                                                                               |
|                     |                                                                               |
|                     |                                                                               |
|                     |                                                                               |
|                     |                                                                               |
|                     |                                                                               |
|                     | Record Count                                                                  |

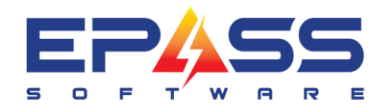

You would then search for the Invoice that was incorrect and select edit

| B→ Serial Sales            |                                                                                               | - • •         |
|----------------------------|-----------------------------------------------------------------------------------------------|---------------|
| Search Options             | Click here to make this your default Search                                                   |               |
| Search For \$00020063      | By Invoice  Matching Start of Field                                                           | ▼ Search      |
| AND V For                  | By Model   Matching Start of Field                                                            |               |
| Model Description Serial # | Loc   * Invoice #   Sold To   Date Sold   Cost  <br>  S00020063   NEW   1/11/2024   0.00   13 | List Returned |
|                            |                                                                                               |               |
|                            |                                                                                               |               |
|                            |                                                                                               |               |
|                            |                                                                                               |               |
|                            |                                                                                               |               |
|                            |                                                                                               |               |
| Record Count               |                                                                                               |               |
| 1                          | <u>R</u> eview <u>E</u> dit                                                                   | E <u>x</u> it |

You can then use the little grey box next to the Serial # to select the correct Serial that was delivered to the customer

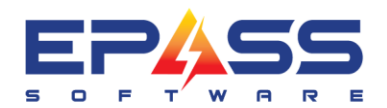

| 8 | e Edit Serial Sales: | 9532493 for Model WED862 | 0HC, 7.4 CU. FT., 1 | 3 CYCLES, 8 OPTIONS, 5 TE  |
|---|----------------------|--------------------------|---------------------|----------------------------|
| Γ | Model                | WED8620HC                | 7.4 CU. FT., 13 CY  | CLES, 8 OPTIONS, 5 TEMPER/ |
|   | Serial #             | 9532493                  | Returned            | Rental     OK              |
|   | Invoice #            | Code<br>8532,592,3       | al Cost             | 0.00 Cancel                |
|   | Sold To Customer     | 859428523-0523           | ht Amount           | 0.00                       |
| 2 | Date Sold            |                          |                     | 0.00                       |
|   | Date Delivered       |                          |                     | 1,338.00                   |
|   | Supplier Invoice     |                          | sperson 1           | MG MONICA GELLAR           |
|   | Freight Invoice #    |                          | Salesperson 2       |                            |
|   | PO #                 | 1181                     | Location            | Main Stock                 |
|   | Date Received        | 3/3/2023                 | Brand               | XX UNKOWN                  |
|   | Floor Plan           |                          | Product             | XX PRICE LIST IMPORT       |
|   | Floor Due            | 3/3/2023                 | New / Used          | New                        |
|   | Trust Document       |                          | Supplier            | MISC                       |
|   | Trust Line #         | 0                        | Modified            | XYZ 1/11/2024              |
| Г | Features             |                          |                     | A                          |
|   |                      | I                        | * *                 | •                          |

**Note**: After the Sales Change is complete, please check Barcode Labels on Hand. A new inventory label may need to be re-printed.

### Scenario 2:

The wrong Serial was shipped and was incorrect at the time of shipping and there is no other QOH. This can be handled in 2 ways

### **Option 1**

If there was a Warranty sold with the model that was shipped incorrectly, a full exchange invoice would need to be created to assure the correct Serial is submitted for Warranty.

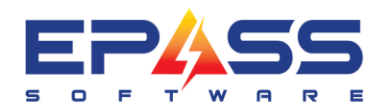

To complete an exchange, you would copy the finished invoice – (unselect System Number and check off 'Reverse Quantities').

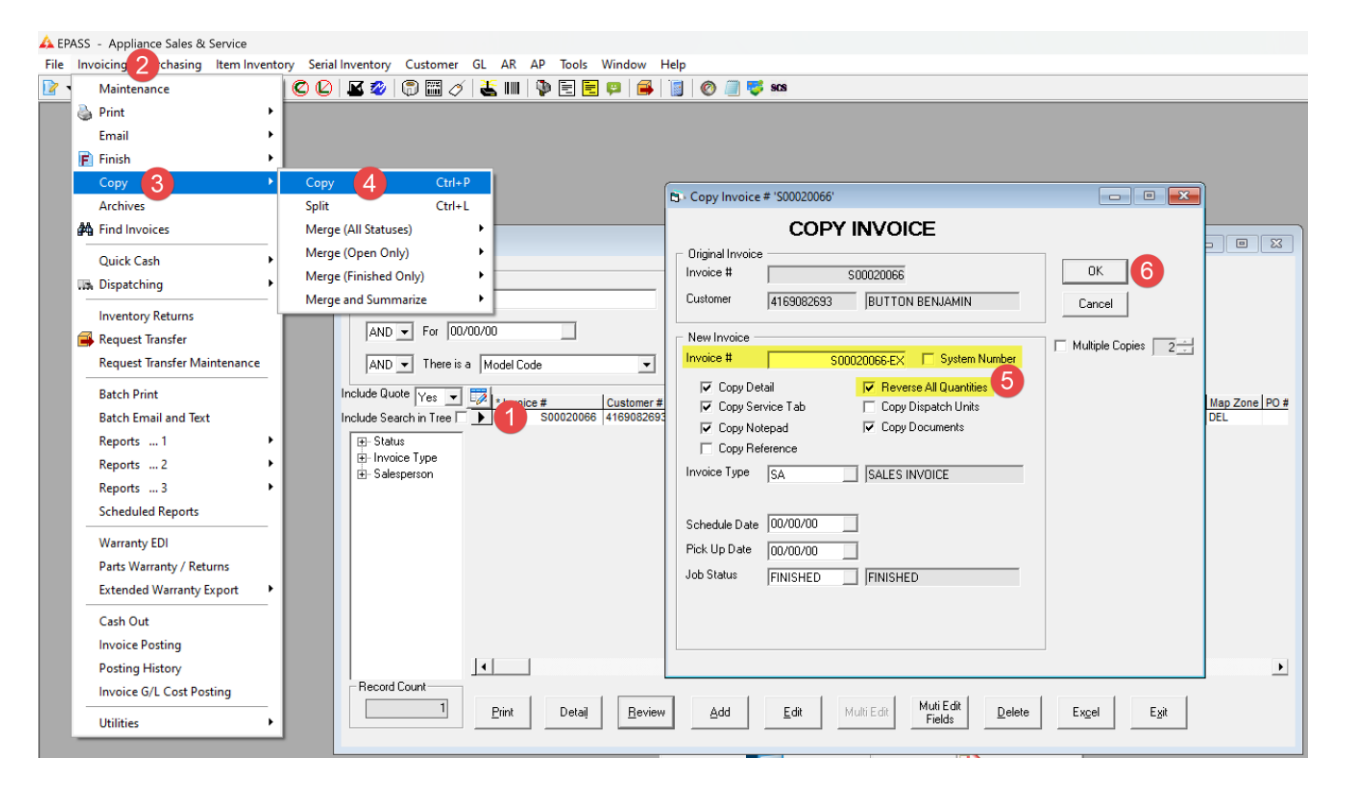

Then delete the lines you do not need, and add the model again as a positive number.

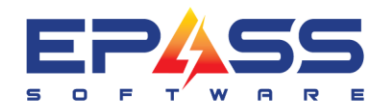

| 20.0                                                            |                                                                                                    |                                                                                                    |
|-----------------------------------------------------------------|----------------------------------------------------------------------------------------------------|----------------------------------------------------------------------------------------------------|
|                                                                 |                                                                                                    |                                                                                                    |
| Search Uptions                                                  | Click here to make this your default Search                                                                                 |                                                                                                    |
| Search For 20066                                                | By Invoice # Matching End of Field -                                                                                        | Search                                                                                                    |
| AND - For 00/00/00                                              | By Schedule Date  Matching Equal                                                                                            | Status All                                                                                                    |
| AND  There is a Model Code.                                     | Of Matching Equal                                                                                                    |                                                                                                    |
|                                                                 |                                                                                                    |                                                                                                    |
| Include Guote Yes Yes Yes Yes Konstein Tree Source # Customer # | Name Address Sched Date Status Inv Typ<br>BUITTON BENIAM 1235 HERAI Finished SA                                             | ve         SP         Total         Balance         Job Status         Map Zone         PO #           MG         2603.64         0.00         FINISHED         DEI |
| Status         \$300020066-EX         4169082693                | BUTTON BENJAM 1235 HERAL Open SA                                                                                            | MG -2603.64 -2603.64 FINISHED DEL                                                                                                    |
| Invoice Type                                                    |                                                                                                    |                                                                                                    |
| - Salesperson                                                   |                                                                                                    |                                                                                                    |
|                                                                 |                                                                                                    |                                                                                                    |
|                                                                 |                                                                                                    |                                                                                                    |
|                                                                 |                                                                                                    |                                                                                                    |
|                                                                 |                                                                                                    |                                                                                                    |
|                                                                 |                                                                                                    |                                                                                                    |
|                                                                 |                                                                                                    |                                                                                                    |
|                                                                 |                                                                                                    |                                                                                                    |
| Record Count                                                    |                                                                                                    |                                                                                                    |
| 2 Print Detail Review                                           | Add Edit Multi Edit Muti Edit                                                                                               | Delete Excel Exit                                                                                                    |
|                                                                 | Fields                                                                                                    |                                                                                                    |
|                                                                 |                                                                                                    |                                                                                                    |
| B Invoice # S00020066-EX - BUTTON, BENJAMIN                     | - Review Model                                                                                                    |                                                                                                    |
| Type Pack Item Loc                                              | Description Qty /                                                                                                    | Amount Tax Status QOH                                                                                                    |
| Model No WFW8620HC<br>Warrantu No 2Y1499W/S                     | <ul> <li>5.0 CU, FT., 14 CYCLES, 11 OPTIONS</li> <li>-1 -1,2</li> <li>Washers 2 Year \$1000.\$1499 99</li> <li>1</li> </ul> | 338.00 NYN Committed 10/10<br>-60.99 NNN                                                                                                    |
| Model No WED6120HW                                              | 7.4 CUFT ELEC DRYER W/HAMPER,1 -1,                                                                                          | 00.00 NYN Committed 1/1                                                                                                    |
| Warranty No 2Y1499MA                                            | Major Appliances 2 Year \$1000-\$1499 1                                                                                     | -40.99 NNN                                                                                                    |
|                                                                 |                                                                                                    |                                                                                                    |
|                                                                 |                                                                                                    |                                                                                                    |
|                                                                 |                                                                                                    |                                                                                                    |
|                                                                 |                                                                                                    |                                                                                                    |
| ltem <u>M</u> odel Labor                                        | Mi <u>s</u> c <u>C</u> omment <u>W</u> arranty <u>P</u> ayment                                                              | <u>Iax</u> Pac <u>k</u> age Signature                                                                                                    |
|                                                                 |                                                                                                    |                                                                                                    |
| WOOD WEDG120HW 7.4 COFT ELEC DF                                 |                                                                                                    |                                                                                                    |
| Location    Main Stock                                          | Shipped 0 Total                                                                                                    | -1,000.00 -31.5 Spitt 0.00                                                                                                    |
| SKU # Serial Lo                                                 | cation QOH 1 Std. C                                                                                                    | ost 685.00                                                                                                    |
| Equiv                                                           | Not Avail 0                                                                                                    |                                                                                                    |
| Brand UNKOWN                                                    | <u>Q00</u> 1                                                                                                    | ,                                                                                                    |
| Product PRICE LIST IMPOF Color                                  |                                                                                                    | Status                                                                                                    |
| Mfr Wty                                                         | Inventory Type                                                                                                    | Created                                                                                                    |
| PO # Reference                                                  |                                                                                                    | XYZ 1/16/2024                                                                                                    |
| Branch Default Commission                                       | Records Evaluation when Ordering                                                                                            | Modified                                                                                                    |
|                                                                 | In theserve Exclusive when Urdering                                                                                         | 00/00/00                                                                                                    |
| Note                                                            |                                                                                                    |                                                                                                    |
|                                                                 | 1                                                                                                    |                                                                                                    |
| Dennis Discourt 1                                               |                                                                                                    | - Invoice Total                                                                                                    |
| Commit Discount                                                 |                                                                                                    |                                                                                                    |
| Serial Split Line Header Add                                    | Edit Delete Exit Add From C                                                                                                 | art .2,603.64                                                                                                    |

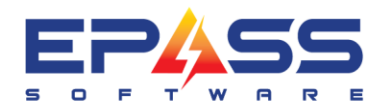

| 🖘 Invoice # SOO           | 0020066-EX - BUT                         | ITON, BENJAN   | MIN - Review           | v Model                                   |                      |                 |                          |         |                                           |           |
|---------------------------|------------------------------------------|----------------|------------------------|-------------------------------------------|----------------------|-----------------|--------------------------|---------|-------------------------------------------|-----------|
| Type Pa                   | ack Item                                 |                | Loc Descrip            | otion                                     |                      | Qty /           | Amount Tax               | Status  | QOH                                       |           |
| Model N                   | No WFW8620H0                             | 2              | 5.0 CU                 | . FT., 14 CYCLES,                         | 11 OPTIONS           | -1 -1;          | 338.00 NYN               |         | 10/10                                     |           |
| Model N                   | No 201499WS<br>No WFW8620H0              |                | Washe<br>5.0 CU        | rs 2 Year \$1000-\$1<br>. FT., 14 CYCLES. | 499.99<br>11 OPTIONS | 1 1             | -60.99 NNN<br>338.00 NYN | Open    | 11/11                                     |           |
| Warranty N                | No ZY1499WS                              |                | Washe                  | rs 2 Year \$1000-\$1                      | 499.99               | 1               | 60.99 NNN                |         |                                           |           |
| <u>l</u> tem              | <u>M</u> odel                            | Labor          | Misc                   | <u>C</u> omment                           | <u>W</u> arranty     | <u>P</u> ayment | <u>I</u> ax              | Pa      | ac <u>k</u> age                           | Signature |
| Model                     | WFW8620HC                                | 5.0 CU. FT.,   | 14 CYCLES, 11          | Ordered                                   | 1                    | L1              | ▼ 1,338.00               | 🔲 Pack  | age Tr                                    | ip# 1     |
| Location                  |                                          | Main Stock     |                        | Shipped                                   | 0                    | Total           | 1,338.00                 | 25.0    | Spiff I                                   | 0.00      |
| SKU # [<br>Equiv [        |                                          | Serial         | Location               | QOH<br>Not Avail                          | 10                   | Std. C          | ost 1,003.00             |         | 00/00/00                                  | •         |
| Brand                     | UNKOWN                                   |                |                        | <u>QOO</u>                                | 10                   |                 |                          | Charles |                                           |           |
| Product I                 | PRICE LIST IMPOF                         | Color          |                        | ▼ Written                                 | 16                   |                 |                          | Com     | s<br>mitted                               |           |
| Mfr Wty                   | 0                                        | Features       |                        | Inventory T                               | ype                  |                 |                          | Jeom    | Created                                   |           |
| P0 #                      |                                          | Reference      |                        | Auto Ba                                   | ckorder              |                 |                          | XYZ     | 1/16/2                                    | 024       |
| Branch                    | Default                                  | Commission     |                        | Reserve                                   | e Exclusive wher     | Ordering        |                          |         | Modified                                  | 00        |
| Note                      |                                          | ,              |                        |                                           | *                    |                 | 77                       | ļ       | 100/00/1                                  |           |
| Commit<br>Se <u>r</u> ial | Disc <u>o</u> unt<br>Split Li <u>n</u> e | <u>H</u> eader | <u>A</u> dd <u>E</u> c | it <u>D</u> elete                         | E <u>x</u> it        | Add From C      | art IIIIIII              |         | 1 <u>voice Total</u><br>0.00<br>1M % 0.00 | ī<br>ī    |

You can now put the incorrect serial shipped, back into inventory by manually serializing the negative line.

| Review Invoice # \$00020066 - BUTTON, BENJAMIN - Review Mod                                                                                                    | lel 🗖 🗖                                                                                                    | INVOICE # S00020066-EX - BUTTON, BENJAMIN - Review Model                                                                                                    |                                                                                 |
|----------------------------------------------------------------------------------------------------|----------------------------------------------------------------------------------------------------|----------------------------------------------------------------------------------------------------|---------------------------------------------------------------------------------|
| Type         Pack.         Item         Lo         Description           Model         No         WFV9820HC         50 CU.FT14 CV.           Model         No         WFV9820HC         50 CU.FT14 CV.           Model         No         WF1493WS         Wathers 2Yeas           Model         No         WED6120HV         7 CUFFTELED           Waranty         No         2/1493MA         Major Appliances /           Payment         CASH         Major Appliances /                                                                                                    | Oty         Amount         Tax         Statu         QOH           CLES_110PTING         1.3300         NNN         Sheped         10/10           10003419393         1.50.39         NNN         NNN         10/10           PFEW VrAMEFE_m.         1.00.00         NN         Sheped         1/1           2Yeer\$1000_\$1495         1         40.09         NNN           0         2.593.54         NNN         Committed                                                                                                    | Type         Pack         Item         Loc         Description         Dity         Amount         Tax         Status         QDF           Model         Model         VPFV9520         1 Invoice € 50020066-EX         Add         Implement         Implement                                                                                                    |                                                                                 |
| Item         Model         Labor         Migc         Comm           Model         UPWess2exc         [50 OU, FT, 14 CYCLES, 11 OPT)         Ord         Ord | erk Warrenty Beyment I.ax Package Sign<br>ered 1 [L1 ♥ 1,338,00 Package TripH]<br>pped 1 Total 1,388,00 Package TripH<br>H 10 Std. Cost 1,003,00<br>Q 10 USANA<br>Q 10 Status<br>entroy Type Status<br>Even 16 Constitution (Constitution (Cons | ure       Image: Serial serial series serial serial s | signatue<br>pe# 1<br>0:00<br>0:00<br>0:00<br>0:00<br>0:00<br>0:00<br>0:00<br>0: |

**Note**: It is always recommended to have both the original invoice and new invoice open at this time. You can copy the Serial Number from the original invoice by clicking it and highlighting it, you can then paste that Serial Number on the Negative Line of the exchange invoice.

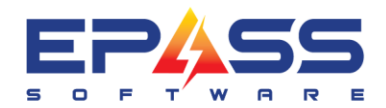

Once the negative line is serialized. You can then ship the correct serial out and finish the invoice to be posted.

| Invoice #          | S00020          | 066-EX    | - BUTTON, B    | enjam   | IIN - Rev   | view Mo   | del                       |                              |      |         |           |      |       |              |           |
|--------------------|-----------------|-----------|----------------|---------|-------------|-----------|---------------------------|------------------------------|------|---------|-----------|------|-------|--------------|-----------|
| Гуре               | Pack            | Item      |                |         | Loc De:     | scription |                           |                              |      | Qty     | Amount    | Tax  | Statu | s QOI        | н         |
| vlodel             | No              | WFW8      | 620HC          |         | 5.0         | CU. FT.,  | 14 CYCLE                  | S, 11 OPTION                 | ۹S   | -1      | -1,338.00 | NYN  |       | 11/          | 11        |
| Marranty<br>dental | No              | 2Y149     | 9WS<br>Iepoulo |         | Wa          | shers 2 \ | rear \$1000               | )-\$1499.99<br>C. 11 ORTION  | JC.  | 1       | -60.99    | NNN  | 0     | 11.2         | 11        |
| viouei<br>Marrantu | No              | 2Y149     | 9w/S           |         | 0.0<br>Wa   | shers 25  | . 14 CTCLD<br>Cear \$1000 | .5, 11 OF HUR<br>)-\$1499 99 | чэ   | 1       | 60.99     | NNN  | open  | - 117        | 11        |
|                    | 63              | nvoice    | Serials for Mo | del WF  | W8620HC.    | Invoice   | # S00020                  | )66-EX - Add                 |      |         |           |      | ×     |              |           |
|                    | _               | _         |                |         |             |           |                           |                              |      | _       |           | _    |       |              |           |
|                    | Mo              | del  W    | FW8620HC       |         | 5.0 CU. I   | FT., 14 C | YCLES, 1                  | 1 OPTIONS, §                 | Orde | red     | 1 Sold    | (    | )     |              |           |
|                    |                 | Serial    |                |         | Return Feat | tures     |                           | Received                     | Cost | Std. Co | st Taken  | Is   | tatus |              |           |
|                    |                 |           |                | 200     |             |           |                           |                              |      | 010.00  |           |      |       |              |           |
| ltem               |                 |           |                |         |             |           |                           |                              |      |         |           |      |       | Package      | Signature |
| Assicu             | n Serial        | s to Inv  | oice # \$0002  | 1066-E) | ¥           |           |                           |                              |      |         |           | _    |       |              |           |
| CJ: Assign         | n sena          | 3 10 1110 | 0102 # 30002   | 5000-L7 | `           |           |                           |                              |      |         |           |      |       |              | Trip# 1   |
| Serial             |                 |           | Std. Cost      | Ordere  | ed For Inv  | Loc       | Bin Loc                   | Received                     | Flo  | oor Due | Feat      | ures |       | Bar          |           |
| 428930             | 0489-28         | 34        | 1003           | 1028    |             |           |                           | 3/3/2023                     | 3/   | 3/2023  |           |      |       | 370          | 0.00      |
| 583022             | 2               |           | 1003           | 1028    |             |           |                           | 3/3/2023                     | 3/   | 3/2023  |           |      |       | 37(          | -         |
| 84-32-4            | 4893248         | 3         | 1003           | 1028    |             |           |                           | 3/3/2023                     | 3/   | 3/2023  |           |      |       | 370          |           |
| 84-932             | 285             |           | 1003           |         |             |           |                           | 3/3/2023                     | 3/   | 3/2023  |           |      |       | 3V(          |           |
| 849-32             | 2-24            | 6         | 1003           | 1028    |             |           |                           | 3/3/2023                     | 3/   | 3/2023  |           |      |       | 371          |           |
| ✓ 84903.           | 2483034<br>0400 | <u>۲</u>  | 1003           | 1028    |             |           |                           | 3/3/2023                     | 3/   | 3/2023  |           |      |       | 371          |           |
| 052200             | 8423<br>10702   | -         | 1003           | 1028    |             |           |                           | 3/3/2023                     | 3/   | 3/2023  |           |      |       | 370          |           |
| 8530.2             | 40233           |           | 1003           | 1020    |             |           |                           | 3/3/2023                     | 3/   | 3/2023  |           |      |       | 300          | /2024     |
|                    | .10             |           |                | 1020    |             |           |                           | 0/0/2020                     |      | 0, 2020 |           |      | _     | 010          |           |
|                    |                 |           |                |         |             |           |                           |                              |      |         |           |      |       |              | 0/00      |
|                    |                 |           |                |         | 3           | ОК        |                           | Cancel                       |      |         |           |      |       |              |           |
| L                  | _               | _         | _              | _       |             |           | _                         |                              | _    | _       |           | _    |       |              |           |
|                    |                 |           |                |         |             |           |                           |                              |      |         |           |      |       | - Invoice To | tal       |
| Comm               | vit             | Duald     |                |         |             |           |                           |                              |      |         |           |      |       |              | 0.00      |
| Seria              | <u> </u>        | Dye Li    |                |         |             |           |                           |                              |      |         |           |      |       | GM %         | 0.00      |
|                    |                 |           |                |         |             |           |                           |                              |      |         |           | _    | _     | um /s        | 0.0       |
|                    |                 |           |                |         |             | 0         | к                         | Cancel                       |      |         |           |      |       |              |           |
|                    |                 |           |                |         |             |           |                           |                              | _    |         |           |      |       |              |           |

**Note**: If needing to Update the Serial as it was entered incorrectly at the time of receiving. Please do so before putting that Serial back on the exchange invoice. (Update Serial will be done with the scan gun, you can then scan it out to ship and finish the invoice)

#### **Option 2**

Edit Customer History – Not Recommended if appliance is sold with Warranty

Go into Customer Maintenance, Search for Customer, Select History Button, Select Edit

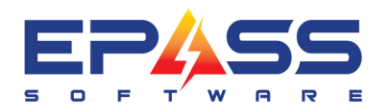

E sales@epass.software

| Customer                     |                                                                                        |               |
|------------------------------|----------------------------------------------------------------------------------------|---------------|
| - Search Options Click here  | to make this your default Search                                                       |               |
| Control For Junio            |                                                                                        |               |
| Search Foil new by Account # | 🔁 History for Customer: NEW, NEW LAST - Review Sales 📃 💷 📧                             |               |
| AND For By Last Name         | Customer # Finish Date Invoice # Tune Inv Tune Model Serial Sale Amount Reference Note |               |
| Account # Last Name          | NEW 2024-01-11 S00020063 Sales SA 37.54                                                | Date Modified |
| E- Last Name                 | NEW 2024-01-11 S00020063 Sales SA 🚺 WED8620HC 9532493 1,338.00                         | Date modified |
| User CreatedNEW0725 NEW 0725 |                                                                                        |               |
|                              |                                                                                        |               |
|                              |                                                                                        |               |
|                              |                                                                                        |               |
|                              |                                                                                        |               |
|                              |                                                                                        |               |
|                              | Sales Warranty Service Miscellaneous Comment                                           |               |
|                              | Invoice S00020063 Invoice Type SA SALES INVOI Salesperson MG MONICA GELLAR             |               |
|                              | Model WED8620HC 7.4 CU. FT., 13 CYCLES, 8 OPTIC Brand W UNKOWN                         |               |
|                              | Serial 9532493 Reference Product 📈 PRICE LIST IMPORT                                   |               |
|                              | Equipment # Bill To Branch Default Appliance Sales & Service                           |               |
|                              | Run Number Quantity 1 Features                                                         |               |
|                              | Sale Amount 1,338.00 Note                                                              |               |
|                              | Cost Amount 0.00                                                                       |               |
|                              | Del / Finish Date 1/11/2024 1/11/2024                                                  |               |
|                              |                                                                                        |               |
|                              | Models View Invoice Print Add Edit Delete Excel Exit                                   |               |
| - Record Count               |                                                                                        |               |
| 2 History Beview Add Edit    | Delete Copy Excel Credit Exit                                                          |               |

After selecting Edit, you can then manually edit the serial number that was shipped to the customer

| B History for Cust | omer: NEW,               | NEW LAST  | - Edit Sales         |             |             |             |            |                           |
|--------------------|--------------------------|-----------|----------------------|-------------|-------------|-------------|------------|---------------------------|
| Customer # Fin     | ish Date Ir              | nvoice #  | Type In              | iv.Туре     | Model       | Serial      | Sale Amoun | t Reference Note          |
| NEW 202<br>NEW 201 | 24-01-11 9<br>24.01.11 9 | 00020063  | Sales Si<br>Sales Si | А<br>А      | WED8620HC   | 9532493     | 37.54      |                           |
|                    |                          |           |                      |             |             |             |            |                           |
| Sales              |                          | Warrar    | nty Y                | Se          | rvice       | Miscellar   | neous Y    | Comment                   |
| Invoice            |                          | S00020063 | Invoice Type         | SA 🔄        | SALES INVOI | Salesperson | MG         | MONICA GELLAR             |
| Model              | WED8620                  | HC 7.4    | CU. FT., 13 C        | YCLES, 8 OI | PTIC        | Brand       | ×          | UNKOWN                    |
| Serial             | 9532493                  |           | Reference            |             |             | Product     | ×          | PRICE LIST IMPORT         |
| Equipment #        |                          |           | Bill To              |             |             | Branch      | Default 📃  | Appliance Sales & Service |
| Run Number         |                          |           | Quantity             |             | 1           | Features    |            |                           |
| Sale Amount        |                          | 1,338.00  | Note                 |             |             |             |            |                           |
| Cost Amount        |                          | 0.00      |                      |             |             |             |            |                           |
| Del / Finish Date  | 1/11/2024                | 1/1       | 1/2024               |             |             |             |            | Ŧ                         |
|                    | Models                   |           |                      | OK          | Ca          | incel       |            |                           |

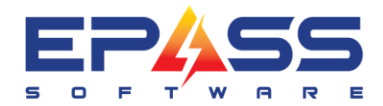

 R&D Business Systems Ltd.

 P
 604.439.1115

 TF
 888.629.4218

 E
 sales@epass.software